## YouTubeの使い方

- 様々な分野のたくさんの 情報が掲載されているオ ンライン動画共有サイト
- 動画を提供しているのは、 個人や企業、放送局など メディア企業など
- 掲載されている公開動画 は、キーワードで検索し て視聴
- 特定の発信者の情報を 見たい場合は「チャンネ ル登録」することにより 新しく登録された動画を 容易に見ることが可能
- 利用料は無料だが、広告 を見る必要あり
- 見るだけでなく、誰でも 動画を登録し見てもらう ことが可能(「公開」又は 「限定公開」)

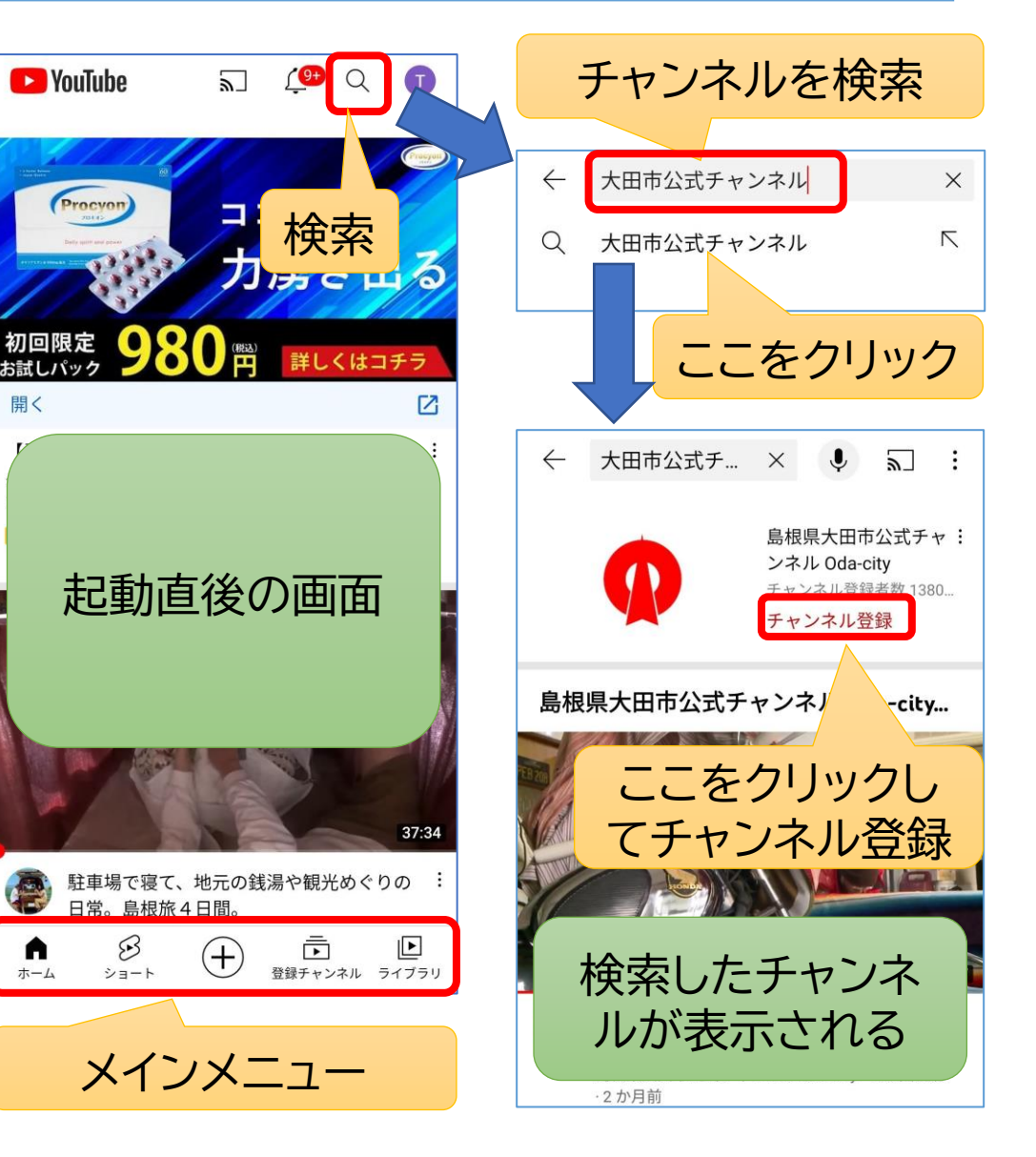

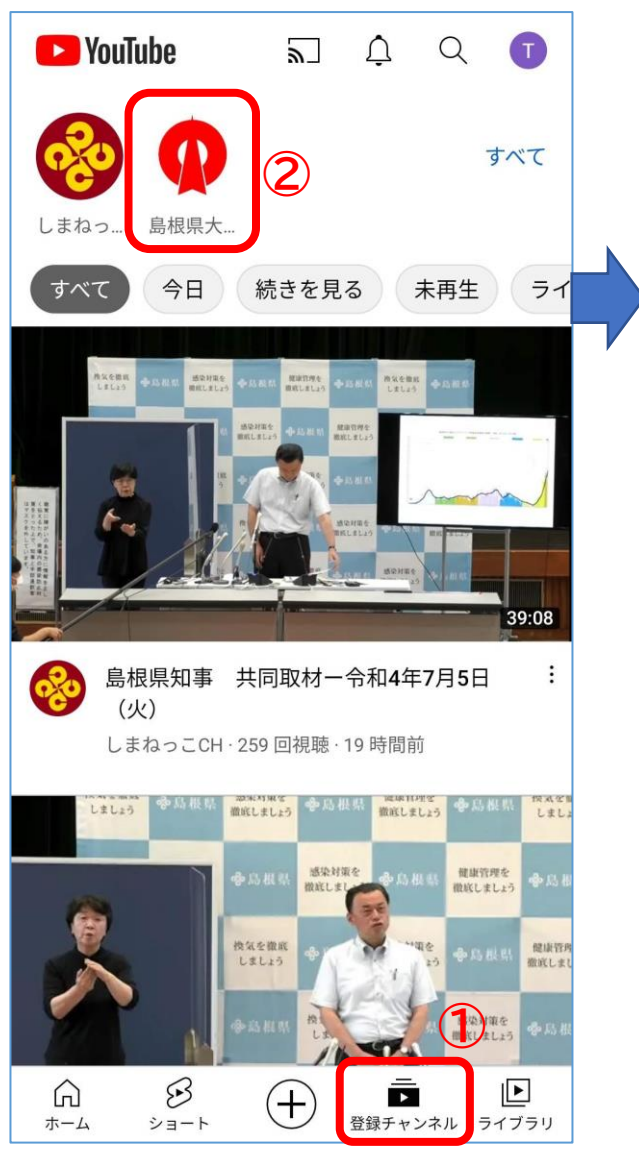

メニューの「登録チャンネル」を 選択すると登録しているチャン ネルの一覧が上に表示される。

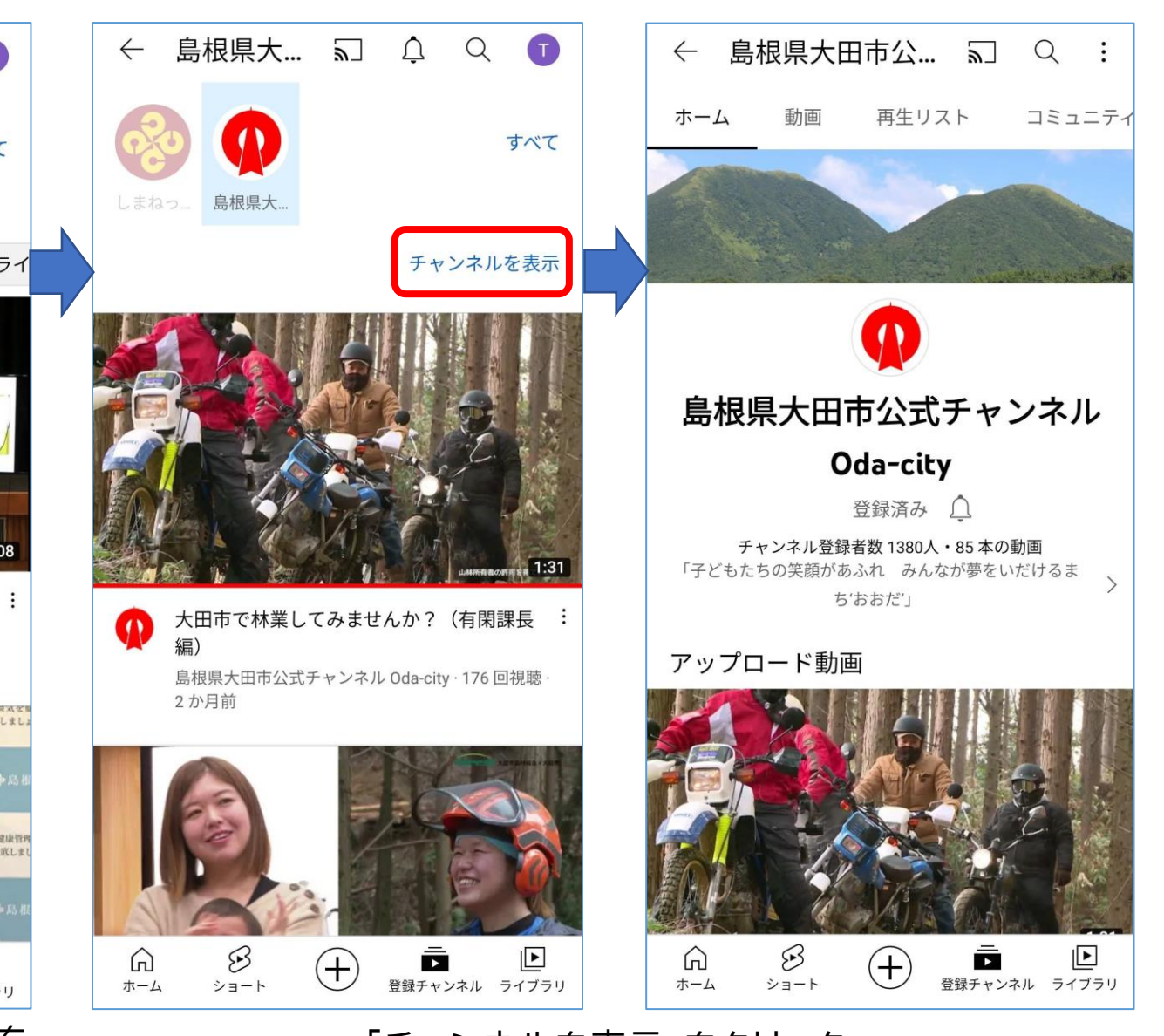

「チャンネルを表示」をクリック すると表紙が表示される。

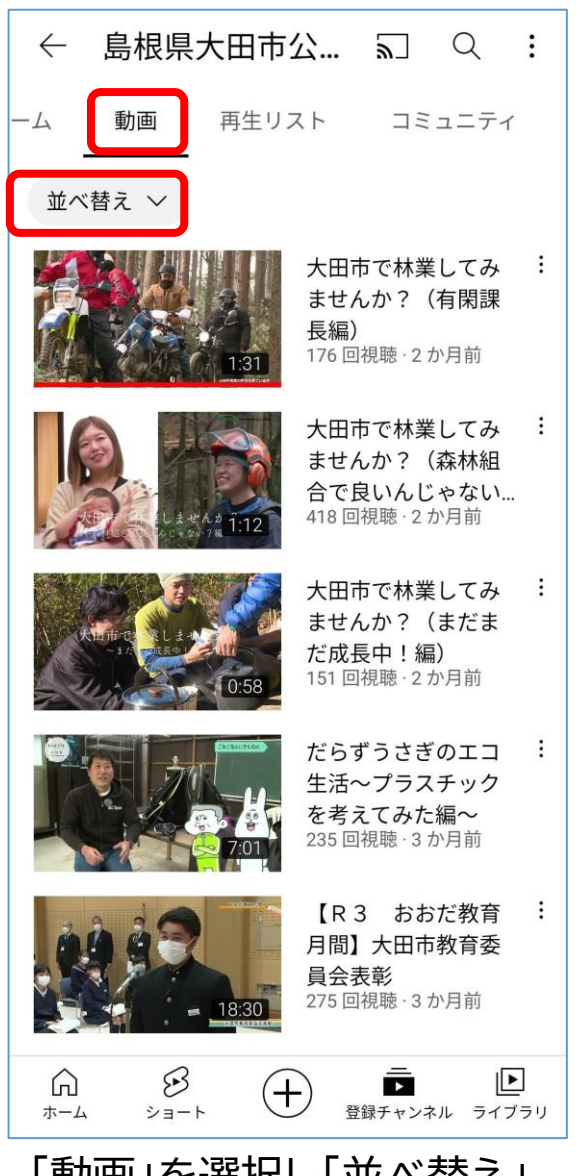

「動画」を選択し「並べ替え」 を選択し並び順を変えるこ とができる。

| $\leftarrow$ | 島根県                                                                                                    | 大田市      | 公                          | ٣                                        | Q                                   | : |
|--------------|----------------------------------------------------------------------------------------------------|----------|----------------------------|------------------------------------------|-------------------------------------|---|
| -4           | 動画                                                                                                    | 再生リン     | スト                         | コミ                                       | ュニティ                                |   |
| 並^           | ヾ替え ∨                                                                                                    |          |                            |                                          |                                     |   |
|              |                                                                                                    | 1:31<br> | 大田市<br>ません<br>長編)<br>176回  | 「で林業<br>、か?(<br><sup>視聴・2 t</sup>        | してみ<br>有閑課<br><sup>か月前</sup>        | : |
|              |                                                                                                    | 4.7 1:12 | 大田市<br>ません<br>合で良<br>418 回 | って林業<br>、か?(<br>いんじ<br><sup>視聴・2 t</sup> | してみ<br>森林組<br>ゃない<br><sup>ッ月前</sup> | : |
|              | ХШ-1-2<br>- 1-2<br>- 1- | 0:58     | 大田市<br>ません<br>だ成長<br>151 回 | で林業<br>か?(<br>中!編<br><sup>視聴・2 t</sup>   | してみ<br>まだま<br>)<br><sup>)</sup> 月前  | : |
|              |                                                                                                    | 7:01     | だらず<br>生活~<br>を考え<br>235 回 | うさぎ<br>- プラス<br>てみた:<br>視聴 · 3 た         | のエコ<br>チック<br>編〜<br><sup>小月前</sup>  | : |
| $\checkmark$ | 最近アップ                                                                                                    | プロードさ    | された動                       | 画                                        |                                     |   |
|              | 人気の動画                                                                                                    | 町        |                            |                                          | J                                   |   |
| ×            | キャンセノ                                                                                                    | L        | ر بند.                     | eg + 5 1 1                               |                                     |   |
|              |                                                                                                    |          | -                          |                                          |                                     |   |

書記設定は登録の新しい順だが人気順に変更する。

|   | $\leftarrow$ | 島根県                                                 | 大田市                                | 公                                         | ٣]                                     | Q                                                                                                    | :               |
|---|--------------|-----------------------------------------------------|------------------------------------|-------------------------------------------|----------------------------------------|----------------------------------------------------------------------------------------------------|-----------------|
| - | -4<br>-      | 動画                                                  | 再生リス                               | スト                                        | コミ                                     | ュニティ                                                                                                    |                 |
|   | 人気           | の動画 ~                                               |                                    |                                           |                                        |                                                                                                    |                 |
|   | K            |                                                     |                                    | 台所の<br>どゼロ<br>島根県<br>11万回                 | D生ごみ<br>コ生活<br>大田市公<br>団視聴・1           | <b>はほとん</b><br>(式チャ<br>年前                                                                                                    | :               |
|   |              | KAZA                                                | <b>N</b><br>2:31                   | 【日本<br>見の火<br>久の歴<br>島根県<br>6.6万回         | と遺産】<br>と山が伝<br>を史~"約<br>大田市公<br>可視聴・7 | ~石<br>える悠<br>電文の…<br><sup>、</sup> <sup>、</sup> <sup>、</sup><br><sup>、</sup><br><sup>、</sup><br><sup>、</sup><br><sup>、</sup><br><sup>、</sup><br><sup>、</sup> | :               |
|   | 100          |                                                     | 8:47                               | oda/s<br>島根県<br>2.2万                      | i <b>de-A</b><br>大田市公<br>回視聴・1         | ☆式チャ…<br>  年前                                                                                                    | ł               |
|   |              |                                                     | 8:59                               | oda/s<br>島根県<br>1.5万日                     | i <b>de-B</b><br>大田市公<br>回視聴 · 1       | ☆式チャ<br>□ 年前                                                                                                    | :               |
|   |              | Rotimotivou<br>マン・フェクラ<br>たくしび<br>たくしび<br>に<br>本がたた | акжшежцезэ)<br><b>ХППБ</b><br>2:40 | 島根県<br><b>動</b><br>クラナ<br><sup>島根県で</sup> | 県大田市<br>フニクリ<br>大田市版<br>大田市公<br>回視聴・2  | 「観光PR<br>・フニ<br>え#行こ…<br>、<br>、<br>ゴチャ…<br>、<br>年前                                                                                                    | I               |
|   | )<br>۳–۲     | ی<br>ا-=لا                                          | (                                  | <b>)</b> 登                                | <br>♪<br>録チャンネ                         | レ<br>ネル ライフ                                                                                                    | <u>-</u><br>、ラリ |
|   | 視瞭           | <b>虑回数</b>                                          | の多                                 | 、順                                        | 〔<br>こ<br>〕                            | もべ者                                                                                                    | 去               |

えた。

3

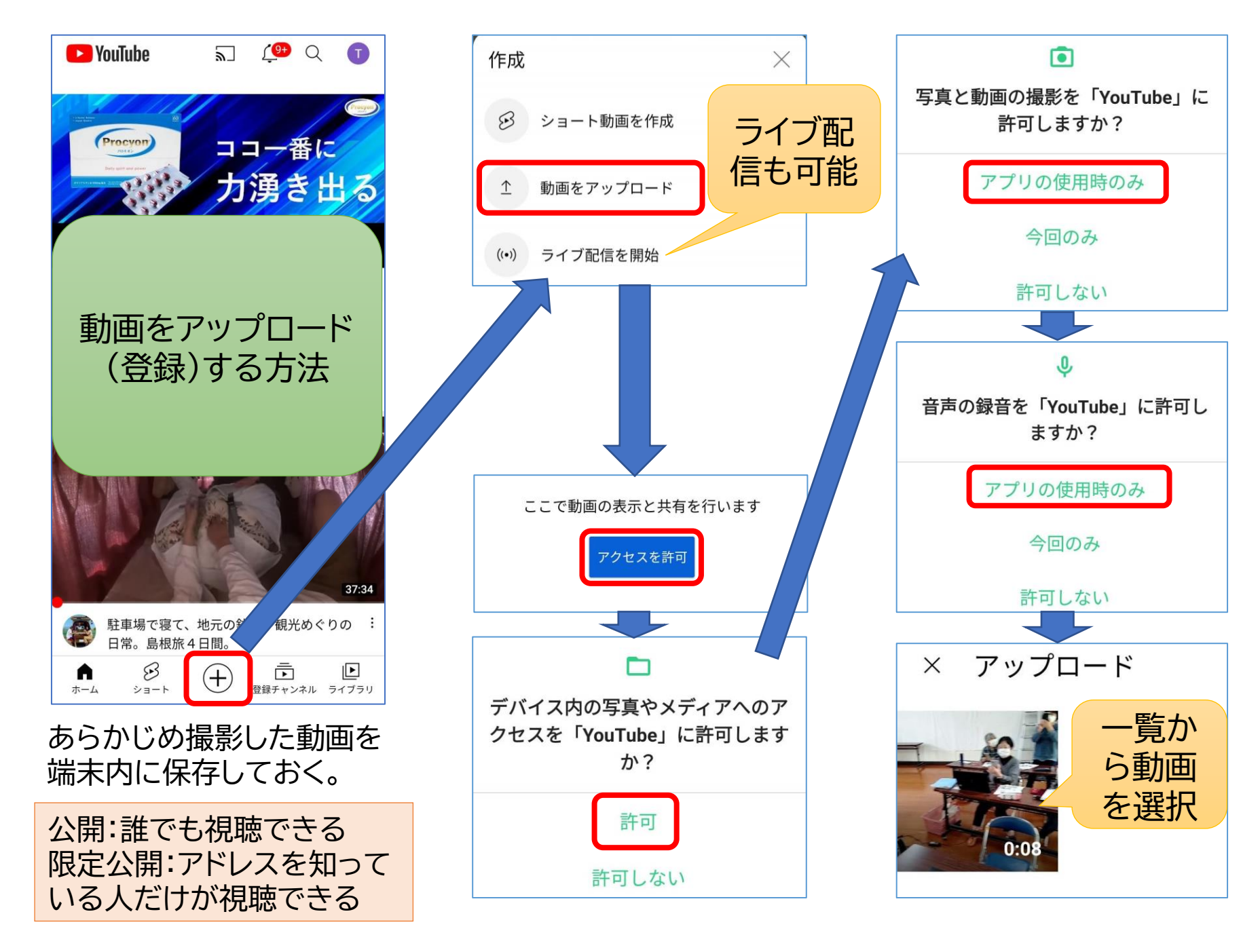